## Instructions for Completing the Enrollment Census Progress Survey Fall 2021

For assistance, contact the Center for Student Success at <u>studentsuccess@newpaltz.edu</u> or 845-257-3590.

- 1. Login to Starfish through my.newpaltz.edu or Blackboard with your New Paltz credentials
- 2. Your main screen will show "outstanding progress surveys"

| ≡ Starfish                                                                                                  |   |  |  |  |  |  |
|----------------------------------------------------------------------------------------------------|---|--|--|--|--|--|
| 📀 Office Hours 🛱 Appointment 📽 Group Session 🛷 Event 🌾 Scheduling Wizard 🚱 Reserve Time 🧧 Record Attendance | ] |  |  |  |  |  |
| System Announcement: Welcome to Starfish!                                                                   |   |  |  |  |  |  |
| Q Outstanding Progress Surveys: Enrollment Census Report, Fall 2021, more                                   |   |  |  |  |  |  |
|                                                                                                    |   |  |  |  |  |  |

3. Select the link to start the survey

| MY STUDENTS                                                                                                    | TRACKING                                                                                                    | ATTENDANCE                                                                                                    |                      | PROGRESS SURVEYS (4)                                                                                                    |
|----------------------------------------------------------------------------------------------------|----------------------------------------------------------------------------------------------------|----------------------------------------------------------------------------------------------------|----------------------|----------------------------------------------------------------------------------------------------|
| HOOSE SURVEY<br>En<br>UE August 31, 2021 at 12:00 PM<br>hank you for helping New Paltz meet state and f<br>RE REQUIRED TO CHECK A BOX FOR EVER<br>o NOT hit submit after each individual student e | rollment Census Report, Fall 2: ~<br>rollment Census Report, Fall 2021<br>rederal compliance requirements by completing the I<br>Y STUDENT, verifying whether a student has attend<br>ntry. The information automatically saves. ONLY hit | Enrollment Census Survey. INSTRUCT<br>ed class at least once or "Never Attenc<br>submit when you have finished enter | rors<br>ied". D This | Diumn Headers<br>Attended at Least Once<br>e this tracking item to verify that your stud<br>a attended at least one course and/or logg<br>Blackboard.<br>is flag is visible to the student. |
|                                                                                                    |                                                                                                    | Q Search                                                                                                    | ו 🚺 🔽                | Nevel Attended                                                                                                    |
| Name                                                                                                    | Attended at Least Once                                                                                                    | Q Search<br>Never Attended                                                                                           | Rai                  | is even Attended<br>is on a student who has NEVER attende<br>ir course and/or logged into Blackboard.<br>is flag is visible to the student.                                                 |
| Name                                                                                                    | Attended at Least Once                                                                                                    | Search  Never Attended                                                                                               | n   i Fait           | ise on a student who has NEVER attende<br>r course and/or logged into Blackboard.<br>is flag is visible to the student.                                                                     |
| Name                                                                                                    | Attended at Least Once                                                                                                    | Search  Never Attended  D                                                                                            | n   i Faityou Thi    | ise on a student who has NEVER attended<br>ir course and/or logged into Blackboard.<br>is flag is visible to the student.                                                                   |
| Name                                                                                                    | Attended at Least Once                                                                                                    | Search  Never Attended  O                                                                                            | n   i Rai            | ise on a student who has NEVER attende<br>ir course and/or logged into Blackboard.<br>is flag is visible to the student.                                                                    |

- A. Use this dropdown to select the course section for which you are completing the survey
- B. Displays the title and course information for the selected survey and its due date
- C. Displays the instructions for the survey:

"Thank you for helping New Paltz meet state and federal compliance requirements by completing the Enrollment Census Survey. INSTRUCTORS ARE REQUIRED TO CHECK A BOX FOR EVERY STUDENT, verifying whether a student has attended class at least once or "Never Attended". Do NOT hit submit after each individual student entry. The information automatically saves. ONLY hit submit when you have finished entering all the information for the entire class. If you have any questions, please contact the Center for Student Success at (845) 257-3590, or <u>studentsuccess@newpaltz.edu</u>."

- D. The column headers will display when you select the info icon:
  - Attended at Least Once: Use this tracking item to verify that your student has attended at least one class and/or logged into Blackboard.
  - Never Attended: Raise on a student who has NEVER attended your course and/or logged into Blackboard.

| Name                          | Attended at Least Once | Never Attended |
|-------------------------------|------------------------|----------------|
| Student Name<br>Banner Number |                        | E 🗹 💬          |
|                               | Never Attended         |                |
|                               | Comment required       | ĥ              |
| Student Name<br>Banner Number |                        |                |
| Student Name<br>Banner Number |                        |                |
| Student Name<br>Banner Number |                        |                |

- E. Check the appropriate box for each student
- F. For never attended, comments are required. If you wish to add optional comments for attended at least once, you may add them by expanding the comment box
- G. Select RESET if you would like to clear all the work you've done so far and start over
- H. When you have finished providing feedback, select SUBMIT to complete the survey. You will be unable to re-access the survey once submitted
  - Selecting SUBMIT submits all progress surveys for all students in the entire class section
- 4. A confirmation message displays indicating you have successfully submitted the survey. If you have additional surveys to complete, you will be prompted to proceed to the next survey.

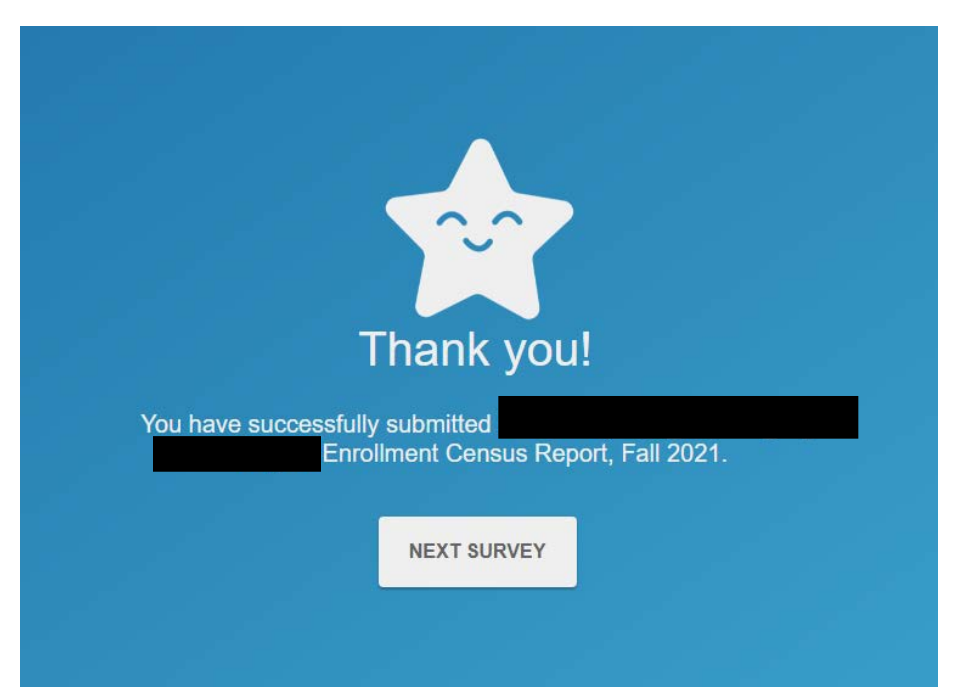